# 配置Microsoft Windows XP iSCSI主機到 MDS/IPS-8

### 目錄

# <u>簡介</u>

Cisco的iSCSI驅動程式位於伺服器上,是iSCSI解決方案的關鍵元件。這些iSCSI驅動程式會攔截 SCSI命令,將其封裝到IP資料包中,然後將其重定向到Cisco SN 5420、Cisco SN 5428、Cisco SN 5428-2或Cisco MDS/IPS-8。本文檔提供了使用Microsoft Windows XP iSCSI到MDS/IPS-8的主 機的配置示例。

# 必要條件

### <u>需求</u>

嘗試此設定之前,請確保符合以下要求:

 在MDS 9000上建立iSCSI配置之前,需要安裝與運行Microsoft Windows XP的PC相容的 iSCSI驅動程式。用於Windows 2000/XP/2003的最新版本的Cisco iSCSI驅動程式可在 Cisco.com上的<u>Cisco iSCSI Drivers</u>(僅限註冊客戶)頁面上找到。檔案的名稱是Win2k的Cisco iSCSI驅動程式版本版本號,可以在此頁上的表中找到。

### <u>採用元件</u>

本文中的資訊係根據以下軟體和硬體版本:

#### • 使用Microsoft Windows XP和Cisco iSCSI驅動程式版本3.1.2的PC

#### • Cisco MDS 9216與軟體版本1.1.2

| cant<br>Mod                                | erbury#<br>Ports                                               | <b>show module</b><br>Module-Type                                                                            |                                                                                                    | Model                                                                                | Status                             |
|--------------------------------------------|----------------------------------------------------------------|----------------------------------------------------------------------------------------------------|----------------------------------------------------------------------------------------------------|--------------------------------------------------------------------------------------|------------------------------------|
| 1<br>2                                     | <br>16<br>8                                                    | 1/2 Gbps FC/Su<br>IP Storage Mod                                                                             | apervisor<br>dule                                                                                      | DS-X9216-K9-SUP<br>DS-X9308-SMIP                                                     | active *<br>ok                     |
| Mod                                        | Sw                                                             | Hw                                                                                                    | World-Wide-Name(s                                                                                      | ) (WWN)                                                                              |                                    |
| 1<br>2                                     | 1.1(2)<br>1.1(2)                                               | 1.0<br>0.3                                                                                                   | 20:01:00:0c:30:6c<br>20:41:00:0c:30:6c                                                                 | :24:40 to 20:10:00<br>:24:40 to 20:48:00                                             | :0c:30:6c:24:40<br>:0c:30:6c:24:40 |
| Mod                                        | MAC-Ad                                                         | dress(es)                                                                                                    |                                                                                                    | Serial-Num                                                                           |                                    |
| 1<br>2                                     | 00-0b-<br>00-05-                                               | be-f8-7f-08 to<br>30-00-ad-e2 to                                                                             | 00-0b-be-f8-7f-0c<br>00-05-30-00-ad-ee                                                                 | JAB070804QK<br>JAB070806SB                                                           |                                    |
| * th<br>cant                               | is term<br>erbury#                                             | inal session                                                                                                 |                                                                                                    |                                                                                      |                                    |
| Cisc<br>TAC<br>Copy<br>The<br>Andi<br>dist | o Stora<br>support<br>right (<br>copyrig<br>amo Sys<br>ributed | ge Area Network<br>: http://www.ci<br>c) 2002-2003 by<br>ht for certain<br>tems, Inc. and/<br>under license. | ting Operating Syst<br>sco.com/tac<br>/ Cisco Systems, In<br>works contained he<br>/or other third pa: | tem (SAN-OS) Softw<br>nc. All rights res<br>erein are owned by<br>rties and are used | erved.                             |
| Soft<br>BI<br>lo<br>ki                     | ware<br>OS:<br>ader:<br>ckstart<br>stem:                       | <pre>version 1.0.7 version 1.0(3 version 1.1(2 version 1.1(2)</pre>                                          | 7<br>3a)<br>2)<br>2)                                                                                   |                                                                                      |                                    |
| BI<br>ki<br>ki<br>sy<br>sy                 | OS comp<br>ckstart<br>ckstart<br>stem im<br>stem com           | ile time:<br>image file is:<br>compile time:<br>age file is:<br>mpile time:                                  | 03/20/03<br>bootflash:/k112<br>7/13/2003 20:00:<br>bootflash:/s112<br>7/13/2003 20:00:                 | 00<br>00                                                                             |                                    |
| Hard<br>RA                                 | ware<br>M 96311                                                | 2 kB                                                                                                    |                                                                                                    |                                                                                      |                                    |
| bo<br>sl                                   | otflash<br>ot0:                                                | : 500736 blocks<br>0 blocks                                                                                  | s (block size 512b<br>s (block size 512b                                                               | )                                                                                    |                                    |
| ca                                         | nterbur                                                        | y uptime is 6 c                                                                                              | days 1 hours 11 min                                                                                    | nute(s) 5 second(s                                                                   | ; <b>)</b>                         |
| La                                         | st rese<br>Reason:<br>System                                   | t at 783455 use<br>Reset Requeste<br>version: 1.1(2)                                                         | ecs after Thu Aug :<br>ed by CLI command :<br>)                                                        | 28 12:59:37 2003<br>reload                                                           |                                    |

canterbury#

本文中的資訊是根據特定實驗室環境內的裝置所建立。文中使用到的所有裝置皆從已清除(預設))的組態來啟動。如果您的網路正在作用,請確保您已瞭解任何指令可能造成的影響。

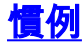

術語MDS 9000是指MDS 9000系列(MDS 9506、MDS 9509或MDS 9216)中的任何光纖通道 (FC)交換機產品。IPS刀片指的是IP儲存服務模組。

如需文件慣例的詳細資訊,請參閱思科技術提示慣例。

#### <u>背景理論</u>

IP儲存模組為IP主機提供對光纖通道(FC)儲存裝置的訪問。IP儲存模組是DS-X9308-SMP。它提供透明的SCSI路由。使用iSCSI協定的IP主機可以透明地訪問FC網路上的SCSI(FCP)目標。IP主機通過TCP/IP連線將封裝在iSCSI協定資料單元(PDU)中的SCSI命令傳送到MDS 9000 IPS埠。在IP儲存模組上,連線是以正確配置的千兆乙太網(GE)介面的形式提供的。IP儲存模組使您能夠建立虛擬iSCSI目標並將它們對映到FC SAN中可用的物理FC目標。它向IP主機呈現FC目標,就像物理目標在本地連線一樣。

每個需要通過IP儲存模組訪問儲存的iSCSI主機都需要安裝相容的iSCSI驅動程式。藉由iSCSI協定 ,iSCSI驅動程式允許iSCSI主機通過IP網路傳輸SCSI請求和響應。從主機作業系統的角度來看 ,iSCSI驅動程式似乎是SCSI傳輸驅動程式,類似於主機中外圍通道的FC驅動程式。從儲存裝置的 角度來看,每個IP主機都顯示為FC主機。

將SCSI從IP主機路由到FC儲存裝置包含以下主要操作:

- 通過IP網路在主機和IP儲存模組之間傳輸iSCSI請求和響應。
- 在IP網路上的主機和FC儲存裝置之間路由SCSI請求和響應(將iSCSI轉換為FCP,反之亦然)。這由IP儲存模組執行。
- 在IP儲存模組和FC儲存裝置之間傳輸FCP請求或響應。

預設情況下,IP儲存模組不會將FC目標匯入iSCSI。在IP儲存模組使FC目標可用於iSCSI啟動器之前,必須配置動態或靜態對映。當兩者都配置時,靜態對映的FC目標具有已配置的名稱。在此配置中,將提供靜態對映的示例。

使用動態對映時,每次iSCSI主機連線到IP儲存模組時,都會建立一個新的FC N埠,並為此N埠分配 的nWWN和pWWN可能不同。如果需要在iSCSI主機每次連線到IP儲存模組時獲得相同的nWWN和 pWWN ,請使用靜態對映方法。可以在IP儲存模組上使用靜態對映來訪問智慧FC儲存陣列,這些 儲存陣列具有基於啟動器的pWWN和/或nWWN的訪問控制以及邏輯單元號(LUN)對映/遮蔽配置。

如果指定將在其上通告靜態對映的IP儲存埠的清單,並指定允許訪問它的iSCSI啟動器節點名稱的清 單,則可以控制對每個靜態對映的iSCSI目標的訪問。基於FC分割槽的訪問控制和基於iSCSI的訪問 控制是為iSCSI提供訪問控制的兩種機制。這兩種方法可以同時使用。

iSCSI發現發生在iSCSI主機為所有iSCSI目標建立iSCSI發現會話和查詢時。IP儲存模組僅返回 iSCSI主機根據訪問控制策略允許訪問的iSCSI目標清單。

iSCSI會話建立在IP主機發起iSCSI會話時進行。IP儲存模組驗證指定的iSCSI目標(在會話登入請求 中)是否為靜態對映目標,如果為true,則驗證是否允許IP主機的iSCSI節點名稱訪問目標。如果 IP主機沒有存取許可權,則其登入會遭到拒絕。

IP儲存模組然後為該IP主機建立一個FC虛擬N埠(N埠可能已經存在),並且對IP主機訪問的FC目標pWWN的FCID執行FC名稱伺服器查詢。它使用IP主機虛擬N埠的pWWN作為名稱伺服器查詢的請求者。因此,名稱伺服器對pWWN執行區域強制查詢並響應查詢。如果名稱伺服器返回FCID,則接受iSCSI會話。否則,登入請求將被拒絕。

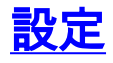

本節提供用於設定本文件中所述功能的資訊。

**註:要查詢有關本文檔中使用的命令的其他資訊,請參閱《**<u>Cisco MDS 9000系列命令參考,版本</u> <u>1.2.1a和Cisco MDS 9000系列軟體配置指南,版本1.2.1a</u>配置指南》。

**注意:**要查詢有關本文檔中使用的命令的其他資訊,請使用<u>命令查詢工具(僅限註</u>冊客戶)。

### 網路圖表

本檔案會使用以下網路設定:

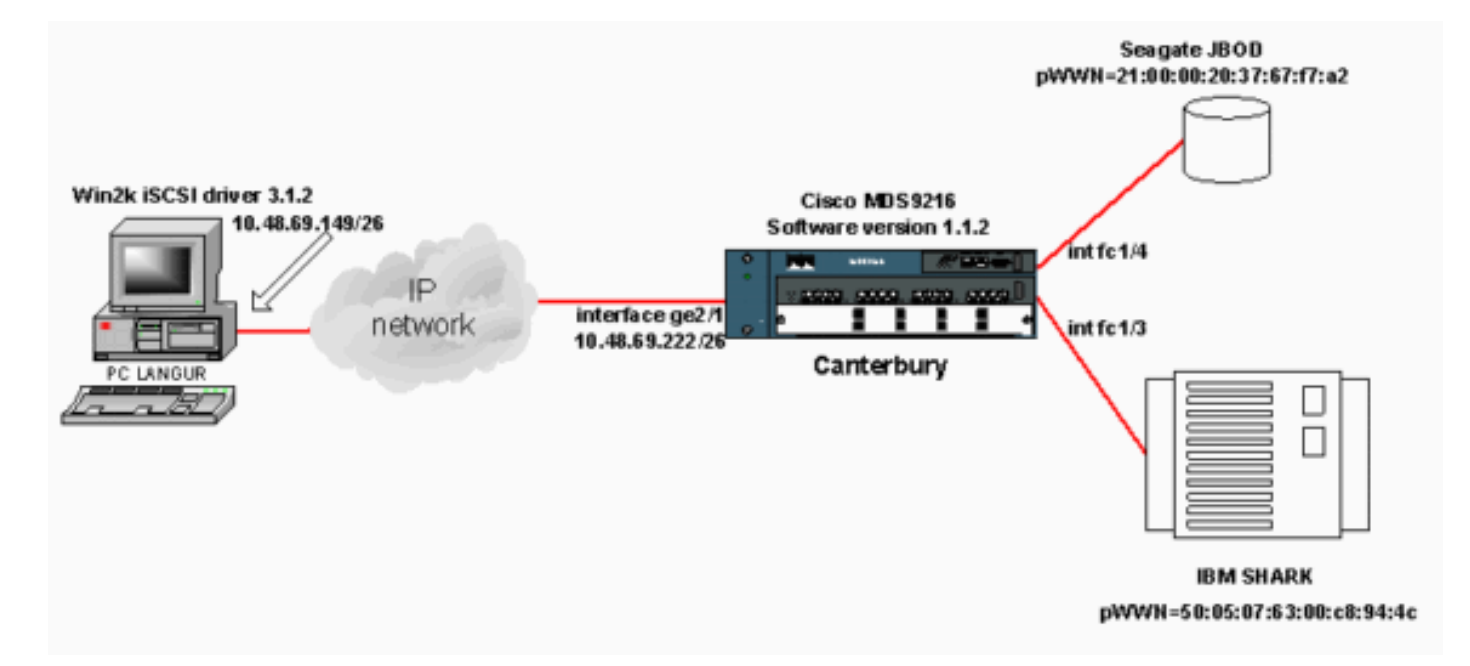

### <u>組態</u>

本檔案會使用以下設定:

• 坎特伯里(MDS 9216)

| 坎特伯里(MDS 9216)                                           |
|----------------------------------------------------------|
|                                                          |
|                                                          |
| canterbury# <b>sn run</b>                                |
| Building Configuration                                   |
|                                                          |
| vsan database                                            |
| vsan 601                                                 |
| ! VSAN 601 has been used for iSCSI targets vsan          |
| database vsan 601 interface fc1/3 vsan 601 interface     |
| fc1/4 boot system bootflash:/s112 boot kickstart         |
| bootflash:/k112 ip domain-name cisco.com ip name-server  |
| 144.254.10.123 ip default-gateway 10.48.69.129 ip route  |
| 10.48.69.149 255.255.255.255 interface                   |
| GigabitEthernet2/1 ip routing iscsi authentication none  |
| iscsi initiator ip-address 10.48.69.149 ! Identifies     |
| the iSCSI initiator based on the IP address. ! A         |
| virtual N port is created for each NIC or network        |
| <i>interface</i> . static pWWN 20:03:00:0c:30:6c:24:4c ! |
| Defining the PC Langur`s pwwn above; this is necessary   |

here since lunmasking is !--- enforced on the IBM Shark, but not on the JBOD. Therefore, pWWN must be statically - bound to the initiator to be able to access and manage disks on IBM Shark. vsan 601 !--- VSAN 601 has been used for iSCSI targets. !--- Targets by way of VSAN 601 are accessible by iSCSI initiators. The !--- targets are defined below. Create a static iSCSI virtual target !--- for Seagate JBOD. iscsi virtual-target name san-fcjbod-1 pWWN 21:00:00:20:37:67:f7:a2 advertise interface GigabitEthernet2/1 initiator ip address 10.48.69.149 permit !--- Create a static iSCSI virtual target for IBM Shark. iscsi virtual-target name shark-c8 pWWN 50:05:07:63:00:c8:94:4c advertise interface GigabitEthernet2/1 initiator ip address 10.48.69.149 permit ... !--- Here, the zone named 'Zone1' is used under VSAN 601 for connectivity. !--- Both initiator and targets are assigned as members of this zone. switchname canterbury zone name Zonel vsan 601 member pWWN 50:05:07:63:00:c8:94:4c !--- This is IBM Shark. member pWWN 20:03:00:0c:30:6c:24:4c !--- This is PC Langur. member pWWN 21:00:00:20:37:67:f7:a2 !--- This is Seagate JBOD. member symbolic-nodename 10.48.69.149 !--- You have this entry since zone membership is based on pWWN (not on IP address). zoneset name ZoneSet1 vsan 601 member Zonel zoneset activate name ZoneSet1 vsan 601 .... interface GigabitEthernet2/1 ip address 10.48.69.222 255.255.255.192 iscsi authentication none no shutdown .... interface fc1/3 no shutdown interface fc1/4 no shutdown ... interface mgmt0 ip address 10.48.69.156 255.255.255.192 interface iscsi2/1 no shutdown canterbury#

# <u>驗證</u>

本節提供的資訊可用於確認您的組態是否正常運作。

<u>輸出直譯器工具</u>(僅供<u>註冊</u>客戶使用)支援某些**show**命令,此工具可讓您檢視<u>show</u>命令輸出的分析。

在PC上,轉至**控制面板**,並檢查以下專案:

• 網路連線 — >本地連線 — > TCP/IP屬性

• **iSCSI配置 — >目標的狀態(**要檢視螢幕捕獲,請參閱本文檔的<u>從PC</u>顯示部分)。 在MDS 9216上,發出以下命令以驗證連線:

- show zone status 顯示區域資訊。
- show zone active vsan 601 顯示屬於指定VSAN的區域。
- show fcns database vsan 601 顯示特定VSAN的名稱伺服器資訊。
- show fcns database detail vsan 601 顯示給定VSAN的本地條目。
- show flogi database vsan 601 顯示特定VSAN的FLOGI伺服器資訊。
- show vsan membership 顯示不同VSAN的介面資訊。
- show iscsi initiator 顯示iSCSI啟動器資訊。
- show iscsi initiator detail 更詳細地顯示iSCSI啟動器資訊。
- show iscsi initiator iscsi-session detail 顯示iSCSI啟動器會話的詳細資訊。
- show iscsi initiator fcp-session detail 顯示iSCSI啟動器FCP會話的詳細資訊。
- show ips stats tcp interface gigabitethernet 2/1 detail 顯示特定GE介面的TCP統計資訊。

- show iscsi virtual-target configured 顯示已在MDS 9000上配置的iSCSI虛擬目標。
- show iscsi initiator configured 顯示已在MDS 9000上配置的iSCSI啟動器。
- show ips arp interface gigabitethernet 2/1 顯示特定GE介面的IP儲存ARP資訊。
- show scsi-target devices vsan 601 顯示特定VSAN的SCSI裝置(用於將FC-LUN對映到 iSCSI-LUN)。
- show int iscsi 2/1 顯示iSCSI介面。
- show iscsi stats iscsi 2/1 顯示iSCSI統計資訊。
- show int gigabitethernet 2/1 顯示GE介面。
- show ip route 顯示IP路由資訊。
- show ips ip route interface gigabitethernet 2/1 顯示路由表。

## <u>疑難排解</u>

本節提供的資訊可用於對組態進行疑難排解。

### <u>疑難排解程式</u>

本節提供的資訊可用於對組態進行疑難排解。

以下是此組態的一些相關疑難排解資訊:

- 從PC顯示
- 來自Canterbury Cisco MDS 9216的顯示器
- Fabric Manager和Device Manager顯示

### <u>從PC顯示</u>

此螢幕捕獲是來自PC語言的iSCSI顯示:

| 聪 langur         | Ctrl-F12 - menu                                                                            |                                                  | _ 🗆 🗵           |
|------------------|--------------------------------------------------------------------------------------------|--------------------------------------------------|-----------------|
|                  | Cisco iSCSI config for Win 2000/XP/2003                                                    |                                                  |                 |
|                  |                                                                                            |                                                  |                 |
|                  | Target Host Names/IP Addresses                                                             |                                                  |                 |
|                  | 10.48.69.222                                                                               | Add                                              |                 |
|                  | 10.48.69.222                                                                               | Remove                                           |                 |
|                  |                                                                                            |                                                  |                 |
|                  |                                                                                            | Status                                           |                 |
|                  |                                                                                            | ReLogin                                          |                 |
|                  |                                                                                            | ReScan                                           |                 |
|                  |                                                                                            | Target Settings                                  |                 |
|                  |                                                                                            |                                                  |                 |
|                  |                                                                                            | Global Settings                                  |                 |
|                  | Boot Type: Normal                                                                          | Early Boot                                       |                 |
|                  |                                                                                            |                                                  |                 |
|                  | 3.1.2 Sav                                                                                  | e Exit                                           |                 |
|                  |                                                                                            |                                                  |                 |
| iscsicfg         |                                                                                            |                                                  | ×               |
| Driver V         | /ersion: 3.1.2 for Win 2000 May 27 2003 12:1                                               | 7:35                                             |                 |
| Target<br>Target | IP: 10.48.69.222 Conn State: ACTIVE Hd: off<br>IP: 10.48.69.222 Conn State: ACTIVE Hd: off | Dd: off R2T: off Disc<br>Dd: off R2T: op T: 0 sb | overy<br>ark-c8 |
| Target           | IP: 10.48.69.222 Conn State: ACTIVE Hd: off                                                | Dd: off R2T: on T: 1 sa                          | n-fc-jbod-1     |
|                  | ОК                                                                                         |                                                  |                 |
|                  | <u></u>                                                                                    |                                                  |                 |
|                  |                                                                                            |                                                  |                 |

要檢查這些新磁碟,請按一下PC左下角的**Start**。選擇以下選項:

### 我的電腦 — >控制面板 — >管理工具 — >電腦管理

在System Tools下,選擇Device Manager。在右側,按一下Disk Drives。您應該會看到:

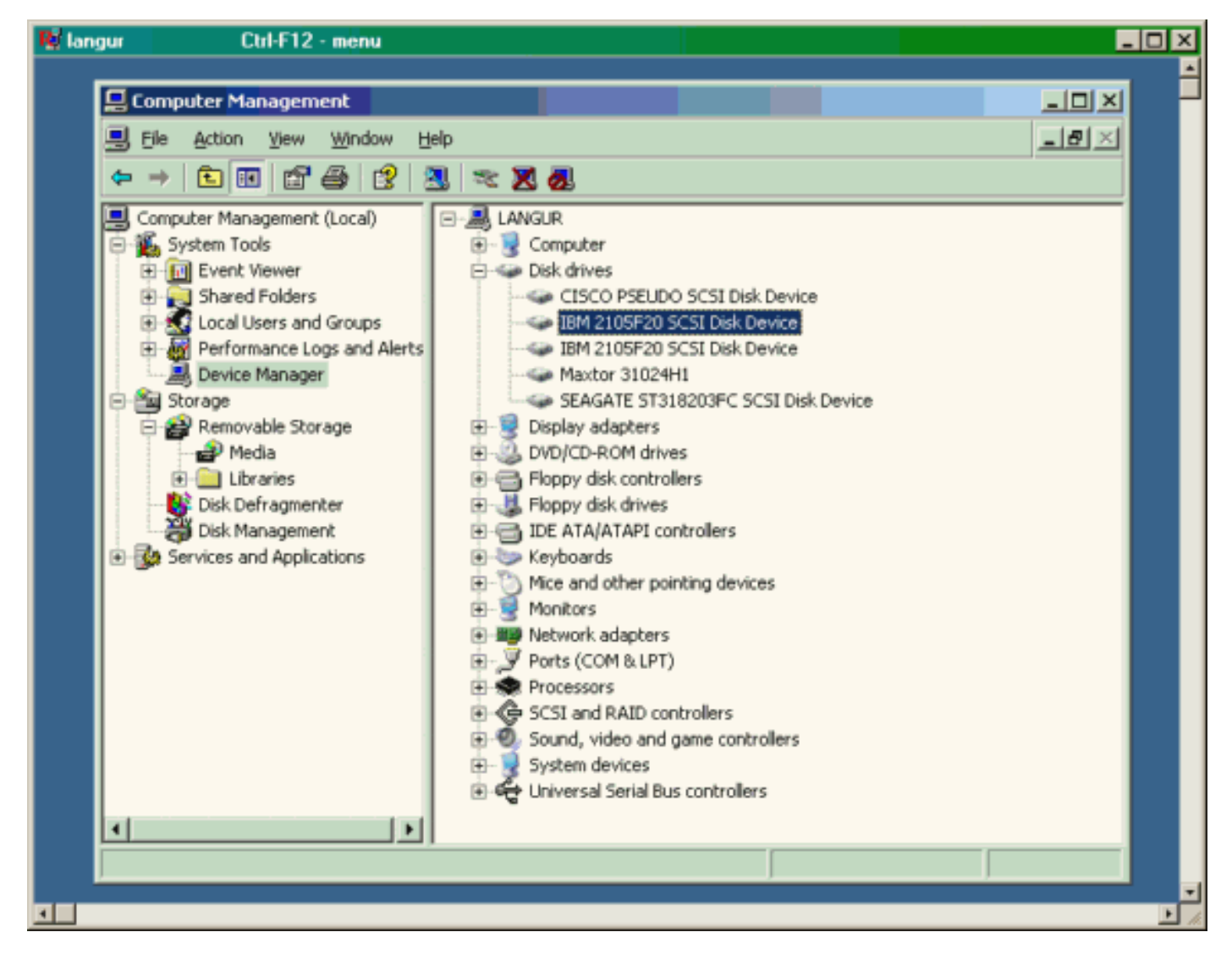

要管理這些磁碟,請按一下PC左下角的Start。選擇以下選項:

#### 我的電腦 — >控制面板 — >管理工具 — >電腦管理

在**Storage**下,按一下**Disk Management**。PC語言中的顯示捕獲如下所示。請注意,Disk1和 Disk2來自IBM Shark,而Disk3是Seagate JBOD。

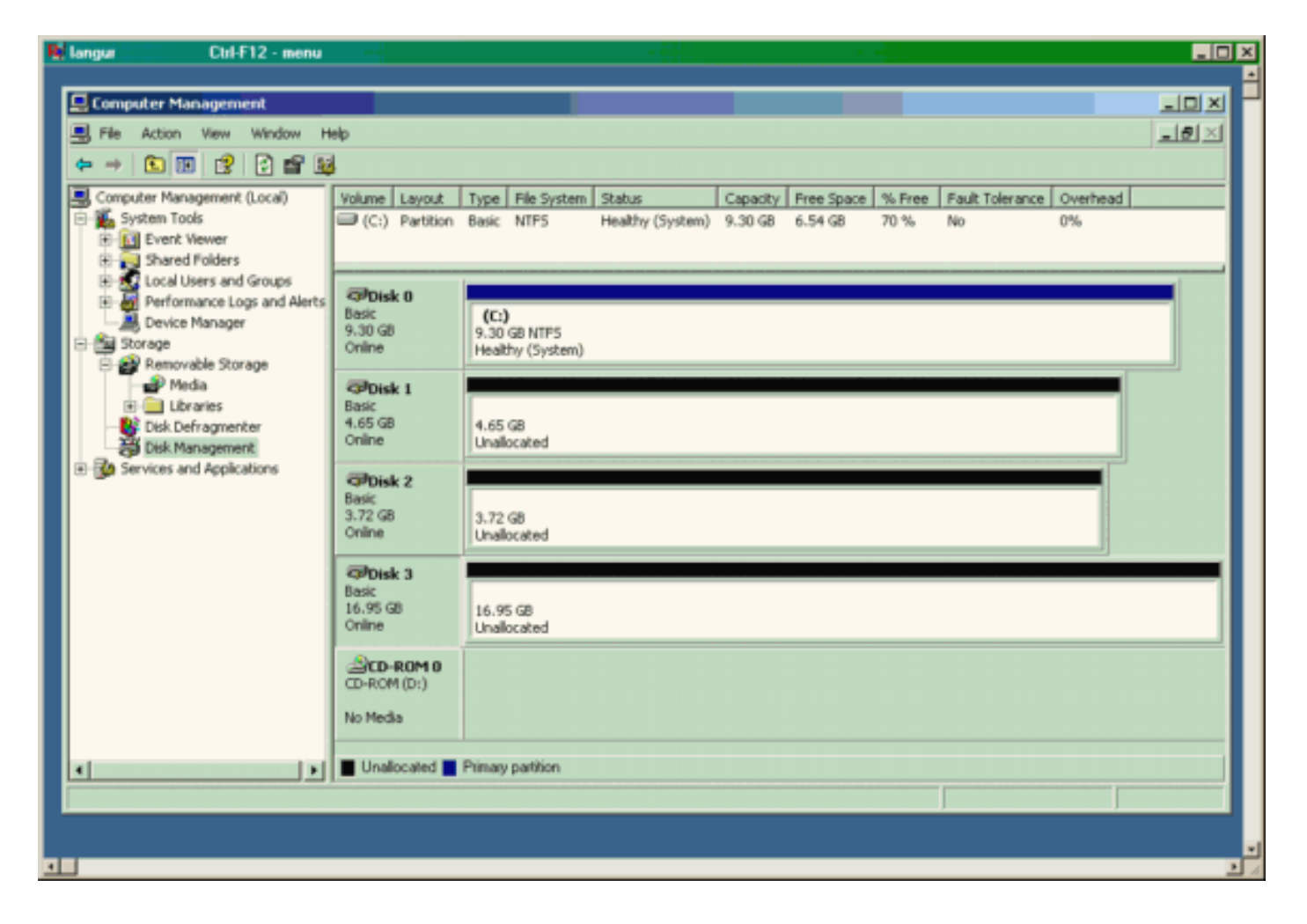

### <u>來自坎特伯雷的顯示器(MDS 9216)</u>

| 來自坎特伯雷的顯示器(MDS 9216)                                 |  |  |  |  |  |
|------------------------------------------------------|--|--|--|--|--|
|                                                      |  |  |  |  |  |
|                                                      |  |  |  |  |  |
| canterbury# <b>snow zone status</b>                  |  |  |  |  |  |
|                                                      |  |  |  |  |  |
|                                                      |  |  |  |  |  |
| VSAN: 601 default-zone: deny distribute: active only |  |  |  |  |  |
| Full Zoning Database :                               |  |  |  |  |  |
| Zonesets:1 Zones:1 Aliases: 0                        |  |  |  |  |  |
| Active Zoning Database :                             |  |  |  |  |  |
| Name: ZoneSet1 Zonesets:1 Zones:1                    |  |  |  |  |  |
| Status: Activation completed at Wed Sep 10 09:25:45  |  |  |  |  |  |
| 2003                                                 |  |  |  |  |  |
|                                                      |  |  |  |  |  |
|                                                      |  |  |  |  |  |
|                                                      |  |  |  |  |  |
|                                                      |  |  |  |  |  |
| canterbury#                                          |  |  |  |  |  |
|                                                      |  |  |  |  |  |
| canterbury# <b>show zone active vsan 601</b>         |  |  |  |  |  |
| zone name Zonel vsan 601                             |  |  |  |  |  |
| symbolic-nodename 10.48.69.231                       |  |  |  |  |  |
| * IC1A UXU2UUUI [pWWN 50:05:07:63:00:C8:94:4c]       |  |  |  |  |  |
| * foid 0x020005 [pwww 20.05.00.00.30.60.24.40]       |  |  |  |  |  |
| * fcid 0x020005 [symbolic-nodename 10.48.69.149]     |  |  |  |  |  |

canterbury# canterbury# show fcns database vsan 601 VSAN 601: \_\_\_\_\_ \_\_\_\_\_ FCID TYPE pWWN (VENDOR) FC4-TYPE:FEATURE \_\_\_\_\_ \_\_\_\_\_ N 50:05:07:63:00:c8:94:4c (IBM) 0x020001 scsi-fcp:target fc.. 0x020005 N 20:03:00:0c:30:6c:24:4c (Cisco) scsi-fcp:init isc..w 0x0201e8 NL 21:00:00:20:37:67:f7:a2 (Seagate) scsi-fcp:target Total number of entries = 3canterbury# canterbury# show fcns database detail vsan 601 FCID:0x020001 VSAN:601 \_\_\_\_\_ port-wwn (vendor) :50:05:07:63:00:c8:94:4c (IBM) :50:05:07:63:00:c0:94:4c node-wwn class :2,3 :0.0.0.0 node-ip-addr :ff ff ff ff ff ff ff ff ipa fc4-types:fc4\_features:scsi-fcp:target fcsb2-ch-cu fcsb2-cu-ch symbolic-port-name : symbolic-node-name : port-type ١N :0.0.0.0 port-ip-addr :20:03:00:0c:30:6c:24:40 fabric-port-wwn :0x000000 hard-addr \_\_\_\_\_ VSAN:601 FCID:0x020005 \_\_\_\_\_ :20:03:00:0c:30:6c:24:4c (Cisco) port-wwn (vendor) :21:00:00:0c:30:6c:24:42 node-wwn :2,3 class node-ip-addr :10.48.69.149 ipa :ff ff ff ff ff ff ff ff fc4-types:fc4\_features:scsi-fcp:init iscsi-gw symbolic-port-name : symbolic-node-name :10.48.69.149 port-type ١N :0.0.0.0 port-ip-addr fabric-port-wwn :20:41:00:0c:30:6c:24:40 hard-addr :0x000000 ------VSAN:601 FCID:0x0201e8 ----port-wwn (vendor) :21:00:00:20:37:67:f7:a2 (Seagate) node-wwn :20:00:00:20:37:67:f7:a2 class :3 :0.0.0.0 node-ip-addr :ff ff ff ff ff ff ff ff ipa

```
fc4-types:fc4_features:scsi-fcp:target
symbolic-port-name
                    :
symbolic-node-name
                    :
port-type
                   :NL
                  :0.0.0.0
port-ip-addr
                 :20:04:00:0c:30:6c:24:40
fabric-port-wwn
hard-addr
                   :0x000000
Total number of entries = 3
canterbury#
canterbury# show flogi database vsan 601
 _____
 _____
INTERFACE VSAN FCID
                              PORT NAME
NODE NAME
 _____
 _____
fc1/3 601 0x020001 50:05:07:63:00:c8:94:4c
50:05:07:63:00:c0:94:4c
fc1/4 601 0x0201e8 21:00:00:20:37:67:f7:a2
20:00:00:20:37:67:f7:a2
iscsi2/1 601 0x020005 20:03:00:0c:30:6c:24:4c
21:00:00:0c:30:6c:24:42
Total number of flogi = 3.
canterbury#
canterbury# show vsan membership
. . .
vsan 601 interfaces:
     fc1/3 fc1/4
. . .
canterbury#
canterbury# show iscsi initiator
. . .
iSCSI Node name is 10.48.69.149
   iSCSI Initiator name: ign.1987-
05.com.cisco:02.e746244830dd.langur
    iSCSI alias name: LANGUR
    Node WWN is 21:00:00:0c:30:6c:24:42 (dynamic)
    Member of vsans: 601
    Number of Virtual n_ports: 1
    Virtual Port WWN is 20:03:00:0c:30:6c:24:4c
(configured)
     Interface iSCSI 2/1, Portal group tag: 0x80
     VSAN ID 601, FCID 0x020005
```

canterbury#

```
canterbury# show iscsi initiator detail
 . . .
iSCSI Node name is 10.48.69.149
    iSCSI Initiator name: iqn.1987-
05.com.cisco:02.e746244830dd.langur
    iSCSI alias name: LANGUR
    Node WWN is 21:00:00:0c:30:6c:24:42 (dynamic)
    Member of vsans: 601
    Number of Virtual n_ports: 1
    Virtual Port WWN is 20:03:00:0c:30:6c:24:4c
(configured)
       Interface iSCSI 2/1, Portal group tag is 0x80
       VSAN ID 601, FCID 0x 20005
       2 FC sessions, 2 iSCSI sessions
       iSCSI session details
         Target: shark-c8
           Statistics:
             PDU: Command: 45, Response: 45
             Bytes: TX: 5968, RX: 0
             Number of connection: 1
           TCP parameters
             Local 10.48.69.222:3260, Remote
10.48.69.149:2196
             Path MTU: 1500 bytes
             Retransmission timeout: 300 ms
             Round trip time: Smoothed 219 ms, Variance:
15
             Advertized window: Current: 61 KB, Maximum:
62 KB, Scale: 0
             Peer receive window: Current: 63 KB,
Maximum: 63 KB, Scale: 0
             Congestion window: Current: 11 KB
         Target: san-fc-jbod-1
           Statistics:
             PDU: Command: 26, Response: 26
             Bytes: TX: 3168, RX: 0
             Number of connection: 1
           TCP parameters
             Local 10.48.69.222:3260, Remote
10.48.69.149:3124
             Path MTU: 1500 bytes
             Retransmission timeout: 300 ms
             Round trip time: Smoothed 219 ms, Variance:
15
             Advertized window: Current: 61 KB, Maximum:
62 KB, Scale: 0
             Peer receive window: Current: 63 KB,
Maximum: 63 KB, Scale: 0
             Congestion window: Current: 11 KB
      FCP Session details
         Target FCID: 0x020001 (S_ID of this session:
0x020005)
          pWWN: 50:05:07:63:00:c8:94:4c, nWWN:
50:05:07:63:00:c0:94:4c
           Session state: LOGGED_IN
           1 iSCSI sessions share this FC session
             Target: shark-c8
           Negotiated parameters
             RcvDataFieldSize 2048 our_RcvDataFieldSize
```

```
1392
             MaxBurstSize 0, EMPD: FALSE
             Random Relative Offset: FALSE, Sequence-in-
order: Yes
          Statistics:
             PDU: Command: 0, Response: 45
         Target FCID: 0x0201e8 (S_ID of this session:
0x020005)
           pWWN: 21:00:00:20:37:67:f7:a2, nWWN:
20:00:00:20:37:67:f7:a2
           Session state: LOGGED_IN
           1 iSCSI sessions share this FC session
             Target: san-fc-jbod-1
           Negotiated parameters
             RcvDataFieldSize 1392 our_RcvDataFieldSize
1392
             MaxBurstSize 0, EMPD: FALSE
             Random Relative Offset: FALSE, Sequence-in-
order: Yes
          Statistics:
             PDU: Command: 0, Response: 26
canterbury# show iscsi initiator iscsi-session detail
iSCSI Node name is 10.48.69.149
    iSCSI Initiator name: iqn.1987-
05.com.cisco:02.e746244830dd.langur
    iSCSI alias name: LANGUR
    Node WWN is 21:00:00:0c:30:6c:24:42 (dynamic)
    Member of vsans: 601
    Number of Virtual n_ports: 1
    Virtual Port WWN is 20:03:00:0c:30:6c:24:4c
(configured)
       Interface iSCSI 2/1, Portal group tag is 0x80
      VSAN ID 601, FCID 0x 20005
       2 FC sessions, 2 iSCSI sessions
       iSCSI session details
         Target: shark-c8
           Statistics:
             PDU: Command: 45, Response: 45
             Bytes: TX: 5968, RX: 0
            Number of connection: 1
           TCP parameters
             Local 10.48.69.222:3260, Remote
10.48.69.149:2196
             Path MTU: 1500 bytes
             Retransmission timeout: 300 ms
             Round trip time: Smoothed 217 ms, Variance:
14
             Advertized window: Current: 62 KB, Maximum:
62 KB, Scale: 0
             Peer receive window: Current: 63 KB,
Maximum: 63 KB, Scale: 0
             Congestion window: Current: 11 KB
         Target: san-fc-jbod-1
           Statistics:
             PDU: Command: 26, Response: 26
             Bytes: TX: 3168, RX: 0
             Number of connection: 1
           TCP parameters
             Local 10.48.69.222:3260, Remote
10.48.69.149:3124
             Path MTU: 1500 bytes
```

```
Retransmission timeout: 300 ms
             Round trip time: Smoothed 217 ms, Variance:
14
             Advertized window: Current: 61 KB, Maximum:
62 KB, Scale: 0
             Peer receive window: Current: 63 KB,
Maximum: 63 KB, Scale: 0
             Congestion window: Current: 11 KB
canterbury#
canterbury# show iscsi initiator fcp-session detail
iSCSI Node name is 10.48.69.149
    iSCSI Initiator name: iqn.1987-
05.com.cisco:02.e746244830dd.langur
    iSCSI alias name: LANGUR
    Node WWN is 21:00:00:0c:30:6c:24:42 (dynamic)
    Member of vsans: 601
    Number of Virtual n_ports: 1
    Virtual Port WWN is 20:03:00:0c:30:6c:24:4c
(configured)
       Interface iSCSI 2/1, Portal group tag is 0x80
       VSAN ID 601, FCID 0 \times 20005
       2 FC sessions, 2 iSCSI sessions
       FCP Session details
         Target FCID: 0x020001 (S_ID of this session:
0x020005)
           pWWN: 50:05:07:63:00:c8:94:4c, nWWN:
50:05:07:63:00:c0:94:4c
           Session state: LOGGED_IN
           1 iSCSI sessions share this FC session
             Target: shark-c8
           Negotiated parameters
             RcvDataFieldSize 2048 our_RcvDataFieldSize
1392
             MaxBurstSize 0, EMPD: FALSE
            Random Relative Offset: FALSE, Sequence-in-
order: Yes
           Statistics:
             PDU: Command: 0, Response: 45
         Target FCID: 0x0201e8 (S_ID of this session:
0x020005)
           pWWN: 21:00:00:20:37:67:f7:a2, nWWN:
20:00:00:20:37:67:f7:a2
           Session state: LOGGED_IN
           1 iSCSI sessions share this FC session
             Target: san-fc-jbod-1
           Negotiated parameters
             RcvDataFieldSize 1392 our_RcvDataFieldSize
1392
             MaxBurstSize 0, EMPD: FALSE
            Random Relative Offset: FALSE, Sequence-in-
order: Yes
           Statistics:
             PDU: Command: 0, Response: 26
```

canterbury#

### canterbury# show ips stats tcp interface gigabitethernet 2/1 detail

TCP Statistics for port GigabitEthernet2/1 TCP send stats 241247690 segments, 176414627280 bytes 239428551 data, 1738205 ack only packets 42541 control (SYN/FIN/RST), 0 probes, 38280 window updates 498 segments retransmitted, 526612 bytes 464 retransmitted while on ethernet send queue, 111295209 packets split 2505024 delayed acks sent TCP receive stats 34418285 segments, 8983771 data packets in sequence, 9282604852 bytes in s equence 854523 predicted ack, 6126542 predicted data 0 bad checksum, 0 multi/broadcast, 0 bad offset 0 no memory drops, 0 short segments 1844 duplicate bytes, 77 duplicate packets 0 partial duplicate bytes, 0 partial duplicate packets 123700 out-of-order bytes, 2235 out-of-order packets 6 packet after window, 0 bytes after window 0 packets after close 28128679 acks, 173967225697 ack bytes, 0 ack toomuch, 75348 duplicate acks 0 ack packets left of snd\_una, 12 non-4 byte aligned packets 18442549 window updates, 0 window probe 88637 pcb hash miss, 2150 no port, 14 bad SYN, 0 paws drops TCP Connection Stats 26 attempts, 42272 accepts, 42274 established 42327 closed, 40043 drops, 24 conn drops 106 drop in retransmit timeout, 152 drop in keepalive timeout 0 drop in persist drops, 0 connections drained TCP Miscellaneous Stats 9776335 segments timed, 9780142 rtt updated 402 retransmit timeout, 457 persist timeout 69188 keepalive timeout, 69015 keepalive probes TCP SACK Stats 100 recovery episodes, 231520160 data packets, 330107461536 data bytes 396 data packets retransmitted, 482072 data bytes retransmitted 13 connections closed, 46 retransmit timeouts TCP SYN Cache Stats 42281 entries, 42272 connections completed, 3 entries timed out 0 dropped due to overflow, 6 dropped due to RST 0 dropped due to ICMP unreach, 0 dropped due to bucket overflow 0 abort due to no memory, 43 duplicate SYN, 1833 no-route SYN drop 0 hash collisions, 0 retransmitted TCP Active Connections Local Address Remote Address State Send-Q Recv-Q

```
10.48.69.222:3260
                           10.48.69.149:1026
ESTABLISH 0
                  0
      10.48.69.222:3260
                          10.48.69.149:2196
ESTABLISH 0
                  0
      10.48.69.222:3260
                          10.48.69.149:3124
ESTABLISH 0
               0
    0.0.0.0:3260
                          0.0.0.0:0
LISTEN 0
                 0
canterbury#
canterbury# show iscsi virtual-target configured
target: shark-c8
  * Port WWN 50:05:07:63:00:c8:94:4c
!--- The asterisk (*) in front of the pWWN means !---
that you have both discovery and target sessions. If !--
- you do not see this, it means that only a discovery !-
-- session exists. Configured node No. of advertised
interface: 1 GigabitEthernet 2/1 No. of initiators
permitted: 2 initiator 10.48.69.231/32 is permitted
initiator 10.48.69.149/32 is permitted all initiator
permit is disabled target: san-fc-jbod-1 * Port WWN
21:00:00:20:37:67:f7:a2 Configured node No. of
advertised interface: 1 GigabitEthernet 2/1 No. of
initiators permitted: 2 initiator 10.48.69.232/32 is
permitted initiator 10.48.69.149/32 is permitted all
initiator permit is disabled canterbury# canterbury#
show iscsi initiator configured
 . . .
iSCSI Node name is 10.48.69.149
   Member of vsans: 601
    No. of pWWN: 1
      Port WWN is 20:03:00:0c:30:6c:24:4c
canterbury#
canterbury# show ips arp interface gigabitethernet 2/1
               Address Age (min) Hardware Addr
Protocol
Type Interface
Internet
           10.48.69.149
                              3
                                   0008.e21e.c7bc
ARPA GigabitEthernet2/1
Internet 10.48.69.200
                              0
                                   0008.e21e.c7bc
ARPA GigabitEthernet2/1
Internet 10.48.69.201
                              4
                                   0202.3d30.45c9
ARPA GigabitEthernet2/1
Internet 10.48.69.206
                              9
                                   0005.9ba6.95ff
ARPA GigabitEthernet2/1
                              6 0009.7c60.561f
Internet
          10.48.69.209
ARPA GigabitEthernet2/1
Internet 10.48.69.229
                              4
                                   0800.209e.edab
ARPA GigabitEthernet2/1
                              0
                                   0010.4200.7d5b
Internet
           10.48.69.233
ARPA GigabitEthernet2/1
                               0
                                     0800.20b6.6559
Internet 10.48.69.235
ARPA GigabitEthernet2/1
                                     0030.6e1b.6f51
Internet
          10.48.69.238
                               4
```

```
ARPA GigabitEthernet2/1
Internet
          10.48.69.239
                            1
                                 0030.6e1c.a00b
ARPA GigabitEthernet2/1
                            7
                                 0202.3d30.45f8
Internet
           10.48.69.248
ARPA GigabitEthernet2/1
                            1
                                 0202.3d30.45fc
Internet
         10.48.69.252
ARPA GigabitEthernet2/1
         10.10.2.28
                            0 0202.3d0a.021c
Internet
ARPA GigabitEthernet2/1
canterbury#
canterbury# show scsi-target devices vsan 601
        _____
 -----
VSAN FCID
                  pWWN
                                          VENDOR
MODEL
               REV
 -----
 _____
       0x020001 50:05:07:63:00:c8:94:4c IBM
601
2105F20 .114
601 0x0201e8 21:00:00:20:37:67:f7:a2 SEAGATE
ST318203FC 0004
canterbury#
canterbury# show int iscsi 2/1
iscsi2/1 is up
    Hardware is GigabitEthernet
    Port WWN is 20:41:00:0c:30:6c:24:40
    Admin port mode is ISCSI
    Port mode is ISCSI
    Speed is 1 Gbps
    iSCSI initiator is identified by name
    Number of iSCSI session: 3, Number of TCP
connection: 3
    Configured TCP parameters
       Local Port is 3260
       PMTU discover is enabled, reset timeout is 3600
sec
       Keepalive-timeout is 60 sec
       Minimum-retransmit-time is 300 ms
       Max-retransmissions 4
       Sack is enabled
       Maximum allowed bandwidth is 500000 kbps
       Minimum available bandwidth is 500000 kbps
        Estimated round trip time is 10000 usec
    5 minutes input rate 16 bits/sec, 2 bytes/sec, 0
frames/sec
    5 minutes output rate 16 bits/sec, 2 bytes/sec, 0
frames/sec
    iSCSI statistics
      Input 76856 packets, 8696216 bytes
        Command 13139 pdus, Data-out 85 pdus, 84292
bytes
      Output 89876 packets, 6629892 bytes
       Response 13132 pdus (with sense 16), R2T 25
pdus
       Data-in 13072 pdus, 2125736 bytes
```

```
canterbury#
canterbury# show iscsi stats iscsi 2/1
iscsi2/1
    5 minutes input rate 8 bits/sec, 1 bytes/sec, 0
frames/sec
     5 minutes output rate 8 bits/sec, 1 bytes/sec, 0
frames/sec
     iSCSI statistics
       76857 packets input, 8696264 bytes
         Command 13139 pdus, Data-out 85 pdus, 84292
bytes, 0 fragments
       output 89877 packets, 6629940 bytes
         Response 13132 pdus (with sense 16), R2T 25
pdus
        Data-in 13072 pdus, 2125736 bytes
canterbury#
canterbury# show interface gigabitethernet 2/1
GigabitEthernet2/1 is up
    Hardware is GigabitEthernet, address is
0005.3000.ade6
    Internet address is 10.48.69.222/26
    MTU 1500 bytes
    Port mode is IPS
    Speed is 1 Gbps
    Beacon is turned off
    Auto-Negotiation is turned on
    iSCSI authentication: NONE
    5 minutes input rate 464 bits/sec, 58 bytes/sec, 0
frames/sec
     5 minutes output rate 64 bits/sec, 8 bytes/sec, 0
frames/sec
    30544982 packets input, 9266250283 bytes
       29435 multicast frames, 0 compressed
       0 input errors, 0 frame, 0 overrun 0 fifo
    233947842 packets output, 179379369852 bytes, 0
underruns
       0 output errors, 0 collisions, 0 fifo
       0 carrier errors
canterbury#
canterbury# show ip route
Codes: C - connected, S - static
Gateway of last resort is 10.48.69.129
S 10.48.69.149, gigabitethernet2-1
C 6.6.6.0/30 is directly connected, gigabitethernet2-6
C 5.5.5.0/30 is directly connected, gigabitethernet2-5
C 10.48.69.192/26 is directly connected,
gigabitethernet2-1
C 10.48.69.128/26 is directly connected, mgmt0
```

```
canterbury#
canterbury# show ips ip route interface gigabitethernet
2/1
Codes: C - connected, S - static
No default gateway
S 10.48.69.149/32 via 0.0.0.0, GigabitEthernet2/1
C 10.48.69.192/26 is directly connected,
GigabitEthernet2/1
canterbury#
```

#### Fabric Manager和Device Manager顯示

本節提供來自MDS交換矩陣管理器1.1(2)和裝置管理器1.1.(2)的螢幕截圖。

#### Fabric Manager中的拓撲圖

此螢幕截圖是來自Fabric Manager的拓撲圖:

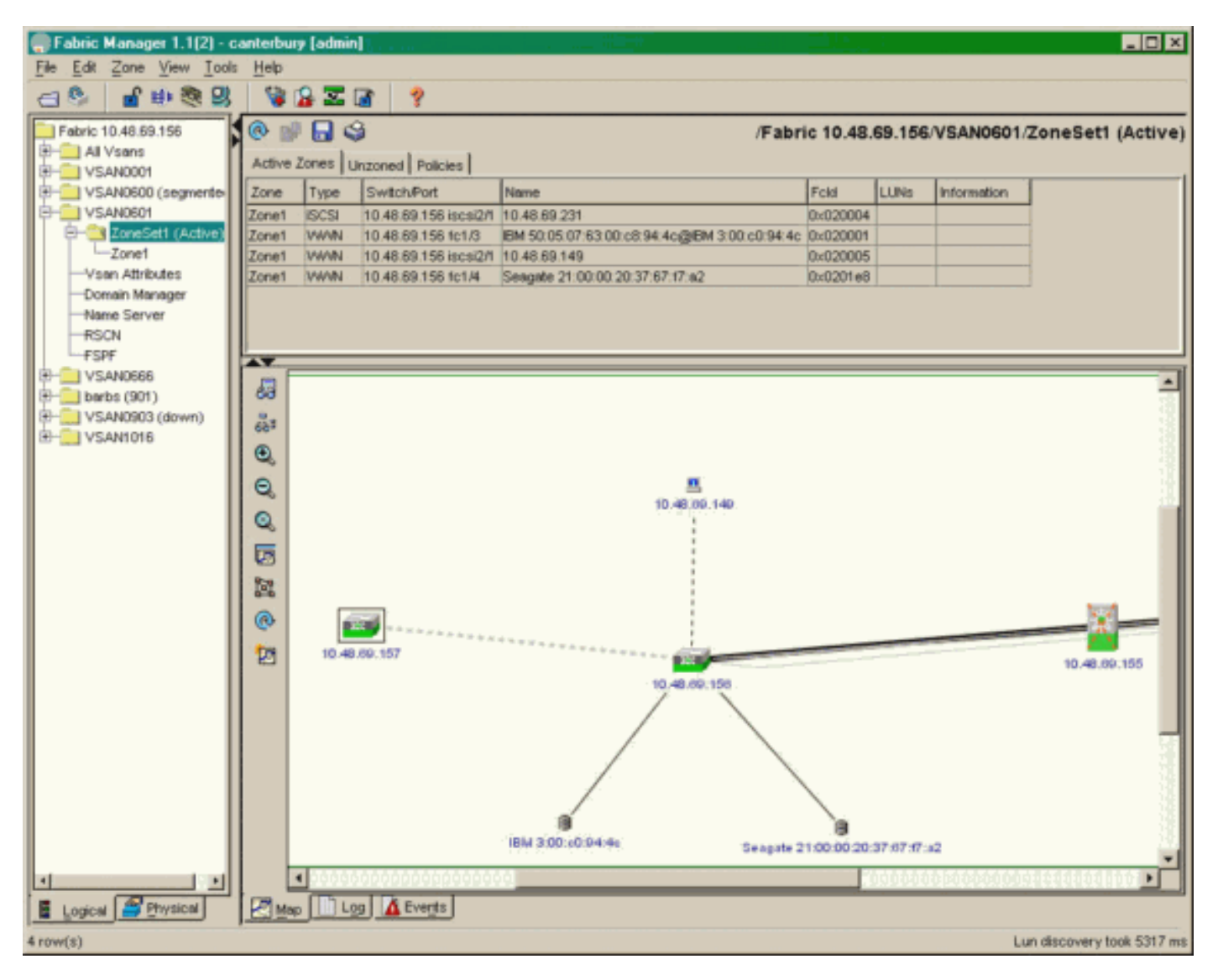

從裝置管理器中選擇FC-LUN以顯示LUN的pWWN、LUN ID和容量。

| 🔵 Device Ma                   | nager 1.1(2)          | - 10.48.6             | 69.156 [a      | admin]           |         |              | _     | □×     |
|-------------------------------|-----------------------|-----------------------|----------------|------------------|---------|--------------|-------|--------|
| <u>D</u> evice <u>P</u> hysic | al I <u>n</u> terface | <u>F</u> C <u>I</u> P | <u>E</u> vents | <u>S</u> ecurity | Admin   | <u>H</u> elp |       |        |
| 🗃 📀 🖶 🌖                       | 🔪   🗈 🖬               | ( 6 🙆                 | : 🗗 🗹          | ' 🔬 📗            | ş       |              |       |        |
| Device Summa                  | ary                   |                       |                |                  |         |              |       |        |
|                               | MD                    | )s 92                 | 216            | <b>e</b> state   | Consol  | • Mynt       | Sedal | -      |
|                               |                       | Ē                     | 7 .<br>E E     | × 10 11          | 12      | 13 14        | 15 16 | 2      |
| 2 🗐 🗧                         | ۱<br>۶ [              |                       | 2 🛄<br>6 🛄     | 3 💥<br>7 🔲       | \$<br>] | • ×<br>• ×   | \$    | ۲      |
|                               |                       |                       |                | Up               | Down    | Fail         | Unrea | chable |

Discover

😫 🔒 🗳

| Vsanid, Port VWVN 🔺                   | ld      | Capacity (MB) | SerialNum |  |
|---------------------------------------|---------|---------------|-----------|--|
| 901, Clariion 50:06:01:60:88:02:a8:2b | 0x11    | 1074          | f600042   |  |
| 601, Seagate 21:00:00:20:37:67:f7:a2  | 0x0     | 18210         | LRE8091   |  |
| 601, IBM 50:05:07:63:00:c8:94:4c      | 0x5600  | 17500         | 60022196  |  |
| 601, IBM 50:05:07:63:00:c8:94:4c      | 0x5601  | 17500         | 60122196  |  |
| 601, IBM 50:05:07:63:00:c8:94:4c      | 0x5602  | 17500         | 60222196  |  |
| 601, IBM 50:05:07:63:00:c8:94:4c      | 0x5000  | 10000         | 00022196  |  |
| 601, IBM 50:05:07:63:00:c8:94:4c      | 0x500b  | 5000          | 00B22196  |  |
| 601, IBM 50:05:07:63:00:c8:94:4c      | 0x500c  | 5000          | 00C22196  |  |
| 601, IBM 50:05:07:63:00:c8:94:4c      | 0x500d  | 5000          | 00D22196  |  |
| 601, IBM 50:05:07:63:00:c8:94:4c      | 0x500e  | 5000          | 00E22196  |  |
| 601, IBM 50:05:07:63:00:c8:94:4c      | 0x500f  | 5000          | 00F22196  |  |
| 601, IBM 50:05:07:63:00:c8:94:4c      | 0x5010  | 5000          | 01022196  |  |
| 601, IBM 50:05:07:63:00:c8:94:4c      | 0x5011  | 5000          | 01122196  |  |
| 601, IBM 50:05:07:63:00:c8:94:4c      | 0x5012  | 5000          | 01222196  |  |
| 601, IBM 50:05:07:63:00:c8:94:4c      | 0x5013  | 5000          | 01322196  |  |
| 601, IBM 50:05:07:63:00:c8:94:4c      | 0x5014  | 5000          | 01422196  |  |
| 601, IBM 50:05:07:63:00:c8:94:4c      | 0x5401  | 5000          | 40122196  |  |
| 601, IBM 50:05:07:63:00:c8:94:4c      | 0x5100  | 4000          | 10022196  |  |
| 601, IBM 50:05:07:63:00:c8:94:4c      | 0x5101  | 4000          | 10122196  |  |
| 601, IBM 50:05:07:63:00:c8:94:4c      | 0x5107  | 3000          | 10722196  |  |
| 601, IBM 50:05:07:63:00:c8:94:4c      | 0x5108  | 3000          | 10822196  |  |
| 601, IBM 50:05:07:63:00:c8:94:4c      | 0x5109  | 3000          | 10922196  |  |
| 601, IBM 50:05:07:63:00:c8:94:4c      | 0x510a  | 3000          | 10A22196  |  |
| 601, IBM 50:05:07:63:00:c8:94:4c      | 0x510b  | 3000          | 10B22196  |  |
| 601, IBM 50:05:07:63:00:c8:94:4c      | 0x510c  | 3000          | 10C22196  |  |
| 601, IBM 50:05:07:63:00:c8:94:4c      | 0x511d  | 3000          | 11D22196  |  |
| 601, IBM 50:05:07:63:00:c8:94:4c      | 0x511e  | 3000          | 11E22196  |  |
| 014 IDM 50-05-07-02-00-00-04-40       | 05/5444 | 2000          | 44500406  |  |
| 127 row(s)                            | Re      | fresh Help    | Close     |  |
|                                       |         |               |           |  |

選擇IP-iSCSI以從裝置管理器顯示iSCSI會話。

| <b>)</b> 10.48.69                                     | .156 - iSCSI     |                   |        |                   |               |       | ×     |  |  |  |
|-------------------------------------------------------|------------------|-------------------|--------|-------------------|---------------|-------|-------|--|--|--|
| Initiators Targets Sessions Detail Session Statistics |                  |                   |        |                   |               |       |       |  |  |  |
| 🖬 🖬 😂                                                 |                  |                   |        |                   |               |       |       |  |  |  |
|                                                       | Initiator Target |                   |        |                   |               |       |       |  |  |  |
| Туре                                                  | Direction        | Name or IpAddress | Alias  | ld                | Name          | Alias | ld    |  |  |  |
| discovery                                             | inbound          | 10.48.69.149      | LANGUR | 00:02:3d:00:90:ec |               |       | 128   |  |  |  |
| normal                                                | inbound          | 10.48.69.149      | LANGUR | 00:02:3d:00:90:ed | shark-c8      |       | 128   |  |  |  |
| normal                                                | inbound          | 10.48.69.149      | LANGUR | 00:02:3d:00:90:ee | san-fc-jbod-1 |       | 128   |  |  |  |
|                                                       |                  |                   |        |                   |               |       |       |  |  |  |
| 3 row(s)                                              |                  |                   |        | Connection        | Refresh       | Help  | Close |  |  |  |

# 相關資訊

- <u>Cisco iSCSI軟體下載</u>(僅限<u>註冊</u>客戶)
- 用於Windows 2000的iSCSI驅動程式常見問題
- iSCSI驅動程式:用於Microsoft Windows的Cisco iSCSI驅動程式版本3.1.2的發行說明
- 用於Windows 2000的iSCSI驅動程式故障排除
- <u>技術支援 Cisco Systems</u>